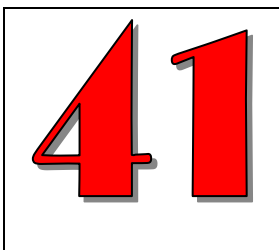

# COSA C'È DI NUOVO

Novità e note di aggiornamento VisualGest

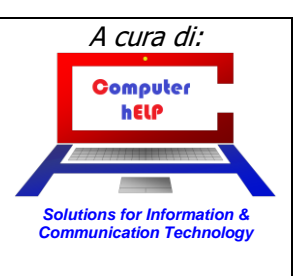

# Aggiornamento VisualGest N° 41 (18/02/2025)

# Riassunto delle variazioni più significative che hanno riguardato VisualGest

Il presente documento raccoglie gli aggiornamenti VisualGest rilasciati con la revisione 127

# Sommario:

| Variazioni che riguardano il MENU GESTIONALE                                                  | 2  |
|-----------------------------------------------------------------------------------------------|----|
| Nuovi pulsanti                                                                                | 2  |
| Personalizzazione del colore dello sfondo del Menu gestionale                                 | 3  |
| Variazioni che riguardano la CONTABILITÀ                                                      | 4  |
| Nuovo limite di versamento dell'IVA e nuove modalità                                          |    |
| Stampa registri IVA "Sezionali"                                                               | 6  |
| Descrizione aggiuntiva sui movimenti contabili generati da fatture                            | 8  |
| Variazioni che riguardano la CONTABILITÀ e la FATTURAZIONE                                    | 9  |
| Descrizione del Codice IVA su introduzione fatture e contabilità                              | 9  |
| Variazioni che riguardano la FATTURAZIONE                                                     | 10 |
| Esclusione del vettore nella creazione del file XML della fattura elettronica                 | 10 |
| Nuovo codice jolly "nautica"                                                                  |    |
| Variazioni che riguardano l'importazione in contabilità delle fatture                         |    |
| elettroniche (opzionale)                                                                      |    |
| Nuovi tipi documento                                                                          | 12 |
| Automatismi per la trasformazione del "numero" del documento del file XML                     |    |
| Collegamento dei Fornitori (o Clienti) a causali specifiche                                   |    |
| Definizione di causali specifiche per l'importazione delle fatture                            |    |
| Importazione di File XML relative a fatture in regime di Reverse Charge                       |    |
| Importazione di File XML relative a fatture in regime di Split Payment                        |    |
| Importazione di File XML con valorizzato "CC" sul tag <soggettoemittente></soggettoemittente> |    |
| Parametri d'importazione specifici per ditta (in caso di Multi Azienda)                       |    |
| Variazioni che riguardano gli ORDINI                                                          |    |
| Nuovo campo creazione riga ns. preventivo su automatismi (Opzionale)                          |    |
| Altre VARIAZIONI e/o CORREZIONI                                                               | 19 |
| Invio E-mail con configurazione specifica per tipologia documento (Opzionale)                 |    |
| Movimenti contabili generati da Fatture Proforma                                              |    |
| Sostituzione delle etichette "CEE" con "UE"                                                   |    |
| Provincia su Anagrafiche Clienti esteri                                                       |    |
| Codice IBAN su pagamenti MP05 (Bonifico Bancario)                                             | 19 |
| Adeguamenti al sistema operativo Windows 11                                                   |    |

Ideazione e analisi: Roberto Cattelan (robycatt@gmail.com) - Realizzazione e sviluppo: Stefano Sartori (mr.stefanosartori@gmail.com) Documento redatto da Roberto Cattelan per Computer Help (info@comphelp.it) anche in base delle indicazioni di Stefano Sartori - © 2025 - tutti i diritti riservati. Questo documento, come il programma VisualGest, è tutelato dalle leggi sul Copyright, dalle norme sui diritti d'autore e dalle disposizioni dei trattati internazionali. La riproduzione o distribuzione non autorizzata di questo documento, o di parte di esso, sarà perseguibile civilmente e penalmente. Le informazioni contenute nel presente documento sono state curate al meglio, ci scusiamo per eventuali inesattezze. Vi saremmo grati delle segnalazioni pervenuteci. Gli esempi riportati sono frutto della fantasia e ogni riferimento a persone, cose o a fatti realmente esistenti o accaduti è puramente casuale. Si declina ogni responsabilità per danni o sanzioni generati dall'interpretazione presumibilmente errata delle indicazioni e/o suggerimenti riportati. Il presente documento è soggetto a variazioni senza obbligo di segnalazione o preavviso. Eventuali marchi registrati o protetti da Copyright, indicati nel presente documento, sono di proprietà dei rispettivi titolari.

<sup>©</sup> VisualGest - Copyright 1995-2025 - Roberto Cattelan e Stefano Sartori.

# Variazioni che riguardano il MENU GESTIONALE

# Nuovi pulsanti

Per facilitare alcune scelte ripetitive, finora semplificabili solo con l'utilizzo dei pulsanti personalizzati, sono stati predisposti tre nuovi pulsanti:

| Immagine | Etichetta<br>pulsante                       | In alternativa a:                                                                                      | Note                                             |
|----------|---------------------------------------------|----------------------------------------------------------------------------------------------------|--------------------------------------------------|
| 31       | Cambio esercizio                            | Servizi - Esercizio > Cambio                                                                           |                                                  |
|          | Cambio ditta                                | Servizi - Ditta > Cambio                                                                               | Utile solo in caso di Multiditta                 |
|          | Importazione<br>XML fatture<br>elettroniche | Operatività – Introduzione ><br>Contabilità > Importazione<br>movimenti da fatturazione<br>elettronica | Appare solo se la funzione è<br>stata installata |

#### Rimozione di eventuali pulsanti personalizzati

Se la scelta era già stata configurata con un pulsante personalizzato è quindi possibile rimuoverlo cliccandoci sopra con il tasto destro del mouse.

Apparirà uno specifico menu con due possibili scelte come nell'immagine a lato:

Scegliendo "Rimuovi" apparirà una finestra di dialogo di conferma della rimozione del pulsante personalizzato, come nell'immagine a lato:

Per rimuovere il pulsante cliccare su [ Sì ] oppure abortire la rimozione cliccando su [ No ]

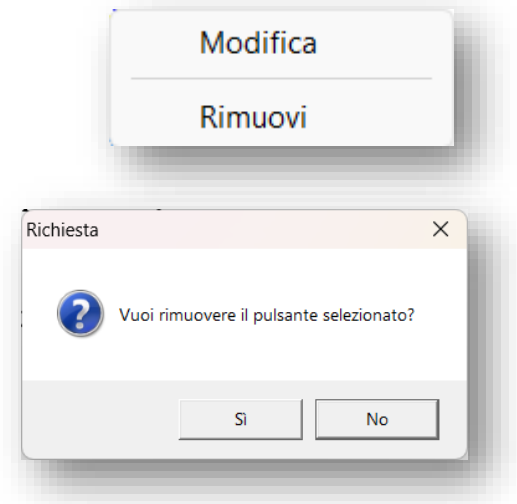

Nel caso di rimozione, eventuali pulsanti con numerazione superiore a quello rimosso "slitteranno" di una posizione senza perdere la funzionalità originale.

Per informazioni dettagliate sulla gestione dei "Pulsanti personalizzati" si può consultare lo specifico paragrafo del manuale di configurazione al seguente link: <u>https://www.comphelp.it/Manuali/ManualeConfigurazioneVisualGest.html#Pulsanti-personalizzati</u>

# Personalizzazione del colore dello sfondo del Menu gestionale

Per differenziare il colore dello sfondo del Menu gestionale a seconda che ci si trovi nell'anno in corso o nell'esercizio precedente oppure in una ditta rispetto ad altre (in caso di Multiditta) e intuire, a colpo d'occhio, l'esercizio nel quale ci troviamo oppure la ditta attiva, è ora possibile impostare dei colori specifici con la nuova funzione "Imposta proprietà menu" presente nel Sottomenu "Utilità"

Appare una maschera come nella immagine a lato:

La colonna "Nr. ditta", in caso di Multiditta, permette di scegliere dalla casella di riepilogo a discesa o indicandola direttamente, il Numero della ditta da personalizzare.

La colonna "Esercizio" permette di scegliere o indicare l'anno da personalizzare.

Sulla colonna "Colore sfondo" appare una maschera come quella a lato che permette di scegliere il colore desiderato tra i 48 di base o gli oltre 16,7 milioni presenti nella casella con tutte le combinazioni oppure impostandoli manualmente nelle specifiche caselle.

Una volta scelto il colore desiderato, cliccare sul pulsante [OK]. Il codice del colore verrà impostato nella casella della griglia e tutta la finestra assumerà il colore corrispondente al colore di quel codice.

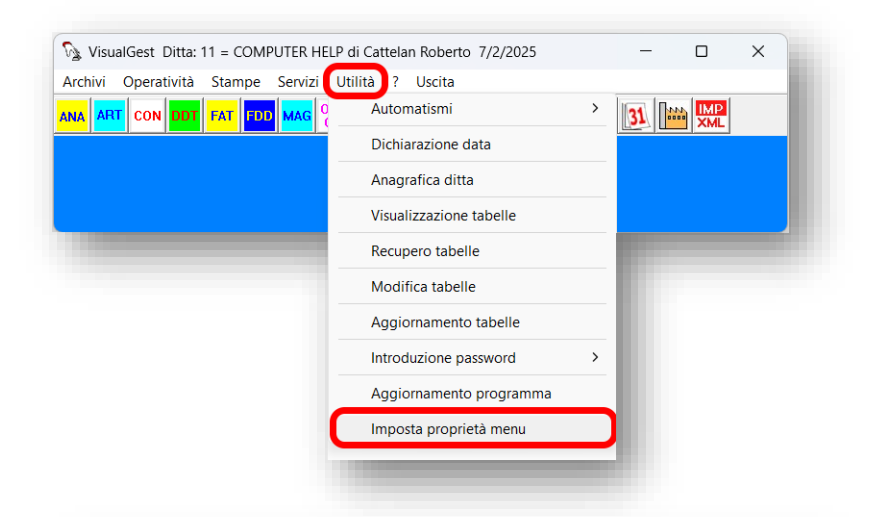

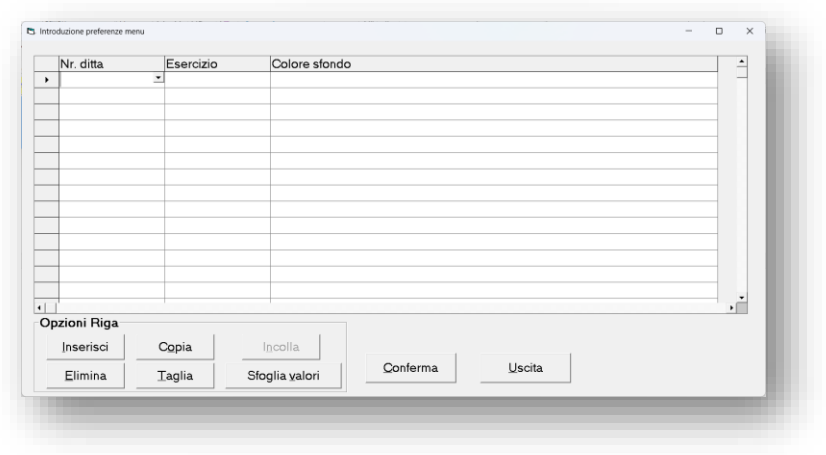

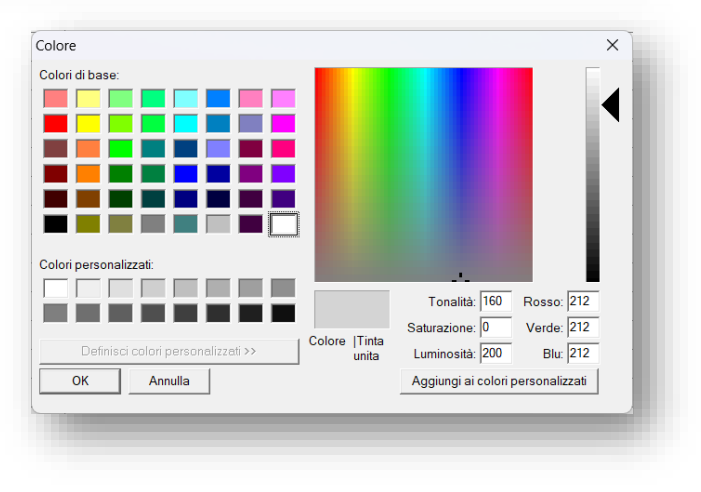

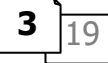

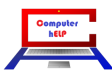

# Variazioni che riguardano la CONTABILITÀ

### Nuovo limite di versamento dell'IVA e nuove modalità.

Dal primo gennaio dello scorso anno l'Agenzia delle Entrate ha innalzato il limite dell'importo del versamento IVA da 25,82 € (le vecchie 50.000 lire) a 100 € prevedendo che in ogni caso il versamento della somma vada effettuato entro il 16 dicembre dello stesso anno.

Come specifica il dossier di commento al decreto, i versamenti relativi ai mesi da gennaio a novembre, in caso di liquidazione mensile, ovvero ai primi tre trimestri solari, in caso di liquidazione trimestrale, qualora di importo non superiore a 100 €, vanno comunque effettuati entro il 16 dicembre dello stesso anno.

Schema semplificativo:

| Contribuenti | Liquidano mensilmente l'IVA e, se l'importo a debito non supera 100€, versano il dovuto         |
|--------------|-------------------------------------------------------------------------------------------------|
| mensili:     | unitamente a quello del mese successivo.                                                        |
|              | Ciò vale per tutti i mesi eccetto per:                                                          |
|              | <ul> <li>la liquidazione di novembre, il cui eventuale debito, qualunque esso sia</li> </ul>    |
|              | (ovviamente anche se sottosoglia), va versato, in ogni caso, entro il 16/12;                    |
|              | • la liquidazione di dicembre, il cui eventuale debito, qualunque esso sia (anche se            |
|              | sottosoglia), va versato, in ogni caso, entro il 16/01.                                         |
|              | Regole in sintesi:                                                                              |
|              | • Per le liquidazioni dei mesi, da gennaio a ottobre, si dovrà effettuare il versamento         |
|              | IVA solo se il debito è maggiore a 100,00 € (il debito del mese di riferimento deve             |
|              | tener conto anche del riporto dell'eventuale debito sottosoglia del mese                        |
|              | precedente);                                                                                    |
|              | Per la liquidazione di novembre e dicembre non vi è alcuna soglia minima (il                    |
|              | versamento, se a debito, deve essere fatto per qualunque importo).                              |
| Contribuenti | Liquidano trimestralmente l'IVA e, se l'importo a debito non supera 100,00 €, versano il        |
| trimestrali  | dovuto unitamente a quello del trimestre successivo.                                            |
|              | Ciò vale i primi due trimestri eccetto:                                                         |
|              | • il 3°, il cui eventuale debito, anche se sottosoglia, qualunque esso sia, va versato in       |
|              | ogni caso entro il 16/11.                                                                       |
|              | Il debito IVA del 4° trimestre invece, come sempre, deve finire in liquidazione                 |
|              | annuale e seguire le relative modalità di versamento.                                           |
|              | Regole in sintesi:                                                                              |
|              | • Per la liquidazione del 1° e 2° trimestre si dovrà effettuare il versamento IVA solo          |
|              | se il debito è maggiore a 100,00 € (il debito del 2° trimestre deve tener conto                 |
|              | anche del riporto dell'eventuale debito sottosoglia del trimestre precedente                    |
|              | (comprensivo di eventuali interessi)).                                                          |
|              | <ul> <li>Per la liquidazione del 3° trimestre, si dovrà effettuare il versamento IVA</li> </ul> |
|              | qualunque sia l'importo a debito (anche se sottosoglia) entro il 16/11.                         |
|              | <ul> <li>Per la liquidazione del 4° trimestre, nessuna modifica, dovendo transitare</li> </ul>  |
|              | direttamente in Dichiarazione IVA annuale. (Si dovrà effettuare il versamento IVA               |
|              | qualunque sia l'importo a debito (anche se sottosoglia)).                                       |

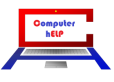

Nel caso in cui il nuovo limite non sia ancora stato inserito o rettificato l'operazione va effettuata nella maschera "Crediti/versamenti" scegliendo dal Menu Operativo: Archivi – Contabilità > Crediti/Versamenti IVA, come evidenziato nell'immagine a lato:

| imite pagamento periodo IVA                              | 100,00        | Metodo 1       | <ul> <li>Storico</li> </ul> |         |                |                |
|----------------------------------------------------------|---------------|----------------|-----------------------------|---------|----------------|----------------|
| /ersamenti pro-rata<br>/ersamenti ventilazione fine anno | 0             |                |                             |         |                |                |
| Rettifiche                                               | Bimb /Comp su | Rimh (Comp. cu | Vors auto LIE               | Oradita | Variat IVA acc | Variat IVA von |
| Gennaio                                                  | cred. iniz.   | cred. trim.    | 0                           | 0       |                | 0              |
| Febbraio<br>Marzo                                        | 0             | 0              | 0                           | 0       | 0              | 0              |
| Aprile<br>Maggio                                         | 0             | 0              | 0                           | 0       | 0              | 0              |
| Giugno                                                   | 0             | 0              | 0                           | 0       | 0              | 0              |
| Agosto                                                   | 0             | 0              | 0                           | 0       | 0              | 0              |
| Ottobre                                                  | 0             | 0              | 0                           | 0       | 0              | 0              |
| Novembre<br>Dicembre                                     | 0             | 0              | 0                           | 0       | 0              | 0              |
|                                                          |               |                |                             |         |                |                |

questa maschera si può consultare lo specifico paragrafo del manuale di Contabilità al seguente link: https://www.comphelp.it/Manuali/ManualeCo

Per informazioni dettagliate sui campi di

https://www.comphelp.it/Manuali/ManualeContabilitaVisualGest.html#CREDITI\_VERSAMENTI\_IVA

La variazione del limite ha comportato anche la modifica del Quadro VP relativo alle LIPE:

|              | Subtorniture Event accessionali Operazioni stra     Subtorniture Event accessionali Operazioni stra     Subtorniture Event accessionali Operazioni stra     Subtorniture Event accessionali Operazioni stra                                                                                                    | ordinarie |
|--------------|----------------------------------------------------------------------------------------------------|-----------|
| LIQUIDAZIONE | VPI Masa immonest                                                                                                    |           |
| DELLIMPOSIA  | VP2 lotale operazioni office (al neto dell'IVA)                                                                                                    |           |
|              | VTA DATA CONTRACTOR DOTATION DOTATIONO DOTATIONO DOTATIONO DOTATICO DOTATIONO D | CREDITI   |
|              | VPS IVA determin                                                                                                    |           |
|              | VP6 IVA dovuta                                                                                                    |           |
|              | VP7 Debito periodo precedente non superiore a 100 euro                                                                                                    |           |
|              | VP8 Crudito periodo precedente                                                                                                    | · · · ·   |
|              | VP9 Credito anno procedente                                                                                                    |           |
|              | VP10 Versamenti auto F24 elementi identificativi                                                                                                    | - 1       |
|              | VP11 Crediti d'imposta                                                                                                    |           |
|              | VP12 Interessi dovuti per liquidazioni trimestrali ,                                                                                                    |           |
|              | VP13 Acconto dovuto Matodo <sup>1</sup> <sup>2</sup>                                                                                                    |           |
|              | VP14 IVA do versore o credito 2                                                                                                    | · · · ·   |
|              |                                                                                                    |           |

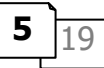

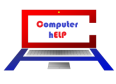

### Stampa registri IVA "Sezionali"

È stata semplificata la stampa di eventuali registri IVA sezionali. (26/12/24)

Prima di questa implementazione per stampare più registri IVA (acquisti, vendite, autofatture, ecc.) era necessario indicarne le causali che identificano il sezionale nel campo "Cod. causale".

Inoltre, era previsto il controllo della numerazione dei protocolli e delle pagine e della consecutività della stampa per un solo registro Acquisti e un solo registro Vendite.

Ora è possibile automatizzare e parametrizzare tutti i sezionali relativi agli acquisti e alle vendite e controllarne la numerazione e la consecutività automaticamente di ognuno.

Questi nuovi parametri vanno inseriti scegliendo dal Menu Operativo: Archivi – Contabilità > Automatismi per registri IVA.

Appare una maschera come nella immagine che segue, sulla quale, a titolo esemplificativo, risultano 2 sezionali per gli acquisti e 4 sezionali per le vendite:

|    | Tipo reg.  | Tipo num. | Descrizione registro                 | Causali         | IVA UE | Ultimo numero  | Ultima pagina | Data | <b>_</b> |
|----|------------|-----------|--------------------------------------|-----------------|--------|----------------|---------------|------|----------|
| Þ  | A          | E         | Acquisti Fatture Elettroniche        | 3,4,13,14,18,33 | NO     | 0              | 0             |      |          |
|    | A          | А         | Acquisti Fatture NON Elettronici     | 12,19,20,27,71  | SI     | 0              | 0             |      |          |
|    | V          | С         | Autofatture x Acq. Intracomunitari   | 26              | SI     | 0              | 0             |      |          |
|    | V          | 1         | Autofatture x Acq. Rev. Ch. Art. 194 | 72              | NO     | 0              | 0             |      |          |
|    | V          | R         | Autofatture x Acq. Reverse Charge    | 21              | NO     | 0              | 0             |      |          |
|    | V          | E         | Vendite Elettroniche                 | 1,2,34          | NO     | 0              | 0             |      |          |
|    |            |           |                                      |                 |        |                |               |      |          |
|    |            |           |                                      |                 |        |                |               |      |          |
|    |            |           |                                      |                 |        |                |               |      |          |
|    |            |           |                                      |                 |        |                |               |      |          |
|    |            |           |                                      |                 |        |                |               |      |          |
|    |            |           |                                      |                 |        |                |               |      |          |
|    |            |           |                                      |                 |        |                |               |      |          |
|    |            |           |                                      |                 |        |                |               |      |          |
| ı. |            |           |                                      |                 |        |                |               |      |          |
| Ör | zioni Riga | L         |                                      |                 |        |                |               |      |          |
| Ē  | Incorioci  | Can       |                                      |                 |        |                |               |      |          |
|    | Insensci   |           | Id I <u>II</u> COIIa                 |                 | 1      | 1              |               |      |          |
|    | Flimina    | Tag       | ia Stoglia valori                    | <u>C</u> onferr | na     | <u>U</u> scita |               |      |          |

Il significato delle varie colonne è spiegato nella seguente tabella:

| Nome colonna  | Spiegazione                                                                                  |
|---------------|----------------------------------------------------------------------------------------------|
| Tipo reg.     | Indicare il <b>Tipo registro</b> a cui il sezionale si riferisce.                            |
|               | • A per ACQUISTI                                                                             |
|               | • V per VENDITE                                                                              |
| Tipo num.     | Indicare la <b>lettera</b> o il carattere che identificano il sezionale.                     |
|               | Se mancante indicare il <i>carattere</i> <b>spazio</b> " "                                   |
| Descrizione   | Indicare la descrizione identificativa del sezionale.                                        |
| registro      | La stessa andrà a comporre la lista delle voci della casella di riepilogo e apparirà         |
|               | nella descrizione delle pagine stampate.                                                     |
| Causali       | Indicare, separati da una virgola se più di uno, i <b>codici delle causali</b> relative allo |
|               | specifico sezionale.                                                                         |
| IVA UE        | Con la barra spaziatrice selezionare "SI" oppure "NO" per attivare o meno la casella         |
|               | di controllo relativa all'IVA UE (ex CEE) nella maschera di stampa dei Registri IVA.         |
| Ultimo numero | Il valore di questi campi, aumentato di una unità, verrà proposto nella maschera di          |
| Ultima pagina | stampa dei Registri IVA aggiornato automaticamente in caso di "stampa definitiva".           |
| Data          | In caso venga optata la "stampa definitiva" nella maschera di stampa dei Registri            |
|               | IVA, viene controllato che la data di inizio dell'intervallo da stampare sia                 |
|               | consecutivo a questa data con segnalazione di eventuali discontinuità; inoltre,              |
|               | questo campo viene automaticamente aggiornato con la data finale dell'intervallo             |
|               | della stampa definitiva.                                                                     |

6

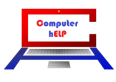

Nel caso vengano inserite informazioni nella maschera degli "Automatismi per registri IVA", il campo "Cod. causale" della maschera di stampa dei Registri IVA, diventa una casella di riepilogo a discesa valorizzata con le descrizioni dei "sezionali" inserite nella maschera stessa, come evidenziato nell'immagine a lato.

La scelta di un "sezionale" aggiorna i campi della maschera con i dati memorizzati negli automatismi relativi alla descrizione scelta.

| Da data      | 1 2024                                                                    |           |             |     |
|--------------|---------------------------------------------------------------------------|-----------|-------------|-----|
| A data       | 31 12 2024                                                                |           |             |     |
| Cod. causale |                                                                           |           |             |     |
|              | Acquisti Fatture Elettroniche                                             |           |             |     |
|              | Autofatture x Acq. Intracomunitari                                        | Corrispet | tivi        |     |
|              | Autofatture x Acq. Rev. Ch. Art. 194<br>Autofatture x Acg. Reverse Charge | ta        |             |     |
|              | Vendite Fatture Elettroniche                                              |           |             |     |
|              | Movimenti 🔽 Totali x registro 🔲 Progressi                                 | iva 🗆 d   | )ich nerioc | ica |
|              |                                                                           |           |             |     |
| Primo num.   | Primo num. reg. in stampa                                                 |           |             |     |
| Prime negine | 1 Prime pagine in stempe                                                  |           |             |     |
| nina pagina  | , interpagnent stanpe                                                     |           |             |     |
|              | TVA UE                                                                    |           |             |     |
|              | 🔲 Stampa definitiva                                                       |           |             |     |
|              | Video                                                                     |           |             |     |
| Tipo stampa  | c 🖨                                                                       |           |             | 1   |
|              |                                                                           |           |             |     |
|              | <u>Stampa</u> <u>U</u> scita                                              |           |             |     |
|              |                                                                           |           |             |     |

La "descrizione" del sezionale inserita negli automatismi viene riportata anche nell'intestazione della stampa come evidenziato nella seguente immagine:

|          | and the second |           |           | Registro IVA v                                                                                                    | endite "E" Vend                                                                                                 | lite Fatture Elettr | oniche dal 1/: | 12/2024 a | 1 31/12/2024               | Pag. 1/2024           |  |  |
|----------|----------------|-----------|-----------|----------------------------------------------------------------------------------------------------|----------------------------------------------------------------------------------------------------|---------------------|----------------|-----------|----------------------------|-----------------------|--|--|
| Nr. reg. | Data reg.      | Docum.    | Data doc. | Ragione sociale                                                                                                    | ,                                                                                                    |                     | Importo        | % IVA     | Imposta Note o norma Inapp | olicabilità Tot. doc. |  |  |
|          | 44/12/54       | 1.00      | 14/10/04  | CONTRACTOR AN                                                                                                    | 6.6.66                                                                                                    |                     | 78,00          | 22        | 17,16                      | 95,16                 |  |  |
|          | 44,000         | 1.00      | 14110114  | 12102-0210-021                                                                                                    | 14. STA                                                                                                    |                     | 78,00          | 22        | 17,16                      | 95,16                 |  |  |
|          | 10000          | 1.00      | 1010014   | 10.0070580                                                                                                    |                                                                                                    |                     | 185,00         | 22        | 40,70                      | 225,70                |  |  |
|          | 10000          | 4.000     | 1010214   | M. Conseller                                                                                                    |                                                                                                    |                     | 45,00          | 22        | 9,90                       | 54,90                 |  |  |
|          |                |           |           | A Coppete No.                                                                                                    | Here's etc.                                                                                                    |                     |                |           |                            |                       |  |  |
|          | 101034         | 8.676     | 111014    | 10110-10-00                                                                                                    | 10.0                                                                                                    |                     | 113,00         | 22        | 24,86                      | 137,86                |  |  |
|          | 10000          | 100       | 1010014   | 111 10 17 10                                                                                                    | 141.                                                                                                    |                     | 75,00          | 22        | 16,50                      | 91,50                 |  |  |
|          | 10000          | 4424      | 10.014    | 0.00110-0.011-0                                                                                                    | and the second second                                                                                           |                     | 55,00          | 22        | 12,10                      | 67,10                 |  |  |
|          | 1010254        | 8454      | Here here | STREET, STREET, STREET | MUSERARY.                                                                                                    |                     | 119,00         | 22        | 26,18                      | 145,18                |  |  |
|          |                |           |           | MUNERAL R                                                                                                    | E DOBLAR,                                                                                                    | 6 (CANK)            |                |           |                            |                       |  |  |
|          | 10100104       | 4.048     | 1010214   | 100003-007                                                                                                    | 10.00                                                                                                    |                     | 35,00          | 22        | 7,70                       | 42,70                 |  |  |
|          |                |           |           | 20 ALC: UNK 04                                                                                                    | 11110-0010-0                                                                                                    | ÷                   |                |           |                            |                       |  |  |
|          | 10000          | 44.98     | 101010    | 1004010-004                                                                                                    | CONTRACTOR OF STREET, STREET, STREET, STREET, STREET, STREET, STREET, STREET, STREET, STREET, STREET, STREET, S | 04000               | 35,00          | 22        | 7,70                       | 42,70                 |  |  |
|          |                |           |           | 8 8 8 8 8 8 8 M                                                                                                    | CORPORED IN                                                                                                    | •                   |                |           |                            |                       |  |  |
|          | 10.000         | 4.048     | 1010214   | 120101-0.0                                                                                                    |                                                                                                    |                     | 35,00          | 22        | 7,70                       | 42,70                 |  |  |
|          |                |           |           | PERSONAL PROPERTY.                                                                                                    | 1000-0-0                                                                                                    |                     |                |           |                            |                       |  |  |
|          | 10.000         | 4474      | 101010    | 13 Mail 44 A                                                                                                    | At Parlia A. C.                                                                                                 |                     | 25,00          | 22        | 5,50                       | 30,50                 |  |  |
|          | 10000          | 4.000     | 1010104   | 104.010-010                                                                                                    | 1479.50                                                                                                    |                     | 25,00          | 22        | 5,50                       | 30,50                 |  |  |
|          | 10000          | 8.648     | 1010214   | 10.00000000                                                                                                    | 100000.000                                                                                                    | 101104114           | 25,00          | 22        | 5,50                       | 30,50                 |  |  |
|          |                |           |           | 10014-000                                                                                                    | 1000 00000                                                                                                    | 10.00               |                |           |                            |                       |  |  |
|          | 10000          | 1.548     | 1010214   | 105 004 705                                                                                                    | 20050 S-64                                                                                                    |                     | 25,00          | 22        | 5,50                       | 30,50                 |  |  |
|          |                |           |           | DO BALLAR LANCE                                                                                                    | 1101.0 540.00                                                                                                   | A                   |                |           |                            |                       |  |  |
|          | 10000          | 124       | 1010204   | TTAKE OF ST                                                                                                    | 16-1470-15-2400                                                                                                 |                     | 25,00          | 22        | 5,50                       | 30,50                 |  |  |
| 1000     |                | 10.000    | 100,000   | enere der b                                                                                                    |                                                                                                    |                     |                |           |                            |                       |  |  |
|          | 101010-0       | 124       | 101010    | TEAM OF S                                                                                                    | 1000010-000                                                                                                    |                     | 25,00          | 22        | 5,50                       | 30,50                 |  |  |
|          | 101010-0       | 8.538     | Here here | 100312.1                                                                                                    |                                                                                                    |                     | 45,00          | 22        | 9,90                       | 54,90                 |  |  |
| l marte  | a Managaran    | 10.000    | 10000     | energie diese B                                                                                                    |                                                                                                    |                     |                |           |                            |                       |  |  |
|          | 1010254        | 4.538     | 1010104   | 20623.0.1.                                                                                                    |                                                                                                    |                     | 45,00          | 22        | 9,90                       | 54,90                 |  |  |
|          |                |           |           |                                                                                                    |                                                                                                    |                     | 1.093,00       |           | 240,46                     | 1.333,46              |  |  |
|          | %              | Imponibil | e         | Imposta                                                                                                    | %                                                                                                    | Imponibile          | In             | nposta    | Descrizione                | Importo               |  |  |
|          |                | Normal    | e         | ivormale                                                                                                    |                                                                                                    | indetraibile        | Indet          | raiDile   | L senZione                 | Esenzione             |  |  |

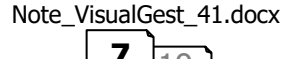

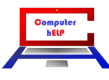

# Descrizione aggiuntiva sui movimenti contabili generati da fatture

Come evidenziato dall'immagine che segue, i movimenti contabili generati dall'introduzione fatture riportano ora come "Descrizione aggiuntiva" la Ragione sociale del Cliente. (27/01/24)

| Nr. mov.     | 48171    |      |                |              |         |            |         | S/C cliente         | 6.691   |            | •              | 23      |          | 122,00 D |
|--------------|----------|------|----------------|--------------|---------|------------|---------|---------------------|---------|------------|----------------|---------|----------|----------|
| Data         | 29       | 12   | 2024           | Data IVA     |         |            |         | Ragione sociale     | CLIE    | NTE DI PR  | OVA SRL        |         |          | •        |
| Causale      | 1        | •    | FATTUR         | RA CLIENTI   |         |            |         | P. IVA/Cod. fiscale |         |            |                |         |          | _        |
| Data doc.    | 29       | 12   | 2024           | Nr./Tipo Pro | t. F    | 653        | E       | Descr. agg.         | CLIE    | ENTE DI PI | ROVA SRI       | -₩      |          |          |
| Data partita | 29       | 12   | 2024           | Nr./Tipo par | ita 🖡   | 653        | E       | Data scadenza       | 29      | 12         | 2024           | Nr.Doc. | 653E     |          |
| M            | erci C/V |      |                | Import       | Tipo IV | A          | Cod. IV | VEsenzione          |         | Imposta    | •              |         |          |          |
| → 50         | 0.100    |      |                | 100,0        | N       |            | 22      |                     |         | 22,00      | -              |         |          |          |
|              |          |      |                |              |         |            |         |                     |         |            |                |         |          |          |
|              |          |      |                |              |         |            |         |                     |         |            |                |         |          |          |
|              |          |      |                |              |         |            |         |                     |         |            |                |         |          |          |
|              |          |      |                |              |         |            |         |                     |         |            |                |         |          |          |
|              |          |      |                |              |         |            |         |                     |         |            |                |         |          |          |
|              |          |      |                |              |         |            |         |                     |         |            |                |         |          |          |
|              |          |      |                |              |         |            |         |                     |         |            |                |         |          |          |
|              |          |      |                |              |         |            |         |                     |         |            |                |         |          |          |
|              |          |      |                |              |         |            |         |                     |         |            |                |         |          |          |
|              |          |      |                |              |         |            |         |                     |         |            |                |         |          |          |
|              |          |      |                |              |         |            |         |                     | 100.00  |            | ,              |         |          |          |
| ag. 1 – DA   |          |      |                |              |         |            |         |                     | 22 00   |            | 122,00         |         |          |          |
|              | Opzioni  | Riga |                | 1            |         |            |         |                     | 22,00   |            |                | Mov     | imenti   |          |
| Codice       | Inseris  | sci  | C <u>o</u> pia | Incolla      | Sfog    | jlia valor | i       | Conferma            | Rimuovi |            | Llecita        |         | Richiama | Nuovo    |
| Partitario   | Elimir   | na   | Taglia         | Calcola      | Parti   | te apert   | e       | Quinernia           | Tungoa  |            | <u>U</u> scita |         | асшатта  | 140020   |
|              |          |      | -              |              |         | ,          |         |                     |         |            |                |         |          |          |

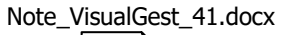

8 9

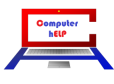

# Variazioni che riguardano la CONTABILITÀ e la FATTURAZIONE

# Descrizione del Codice IVA su introduzione fatture e contabilità

(06/01/25) Nelle maschere di introduzione delle **fatture** e dei **movimenti contabili che riguardano l'IVA**, come evidenziato nelle immagini che seguono, ora la casella di riepilogo a discesa per la scelta del codice IVA oltre al valore della percentuale contiene le eventuali descrizioni dei Codici IVA inseriti nell'apposita maschera di introduzione:

| locumento                 | Fattura                                                                                                    | • TD16                                                                                                    | -                                                       |                                 |                                           |                                            |                                                                       |                      |                                                        |        | - 0 X                          |
|---------------------------|----------------------------------------------------------------------------------------------------|----------------------------------------------------------------------------------------------------|---------------------------------------------------------|---------------------------------|-------------------------------------------|--------------------------------------------|-----------------------------------------------------------------------|----------------------|--------------------------------------------------------|--------|--------------------------------|
| ipo                       | R Fattura N.<br>✓ Autofattura                                                                                                    | 26                                                                                                    | ✓ Pagata                                                | Cod. anagrafica                 | [                                         | 17.5                                       | • 0 A                                                                 |                      |                                                        | M      | - Righe                        |
| ata                       | 4 12                                                                                                    | 2024 Data IVA                                                                                                    | Madifica condenza                                       | Rag. sociale                    | 500                                       | d a marri                                  | offer dest                                                            |                      |                                                        |        | -                              |
| Cadias                    | Deseriaises                                                                                                    |                                                                                                    | Modifica scadenze                                       |                                 | Spe<br>LINA Time                          | ed. a <u>m</u> ezzo                        | Var. dest.                                                            | Quantità             | Drame                                                  | Const  | I Importati                    |
| DEC                       | Descrizione                                                                                                    | THE OTHER                                                                                                    |                                                         |                                 |                                           | 22                                         | Matricola                                                             | Quantita             | Prezzo                                                 | Sconic |                                |
| DFC                       | Autofattura p                                                                                                    | or integrazione revers                                                                                                    | o obargo interno                                        |                                 | N                                         | 22                                         |                                                                       | 0                    | - 0                                                    |        |                                |
|                           | Autolattura p                                                                                                    | er integrazione revers                                                                                                    | e charge interno                                        |                                 | N                                         | 1 - 22                                     |                                                                       |                      | 1 55                                                   |        | 110.55                         |
|                           | Codici IVA                                                                                                    |                                                                                                    | - 🗆 ×                                                   |                                 | N                                         | 2 = 21                                     |                                                                       |                      | 1,55                                                   |        | 119,55                         |
|                           | Codice % Descrizione                                                                                                    | Codice % Desc                                                                                                    | rizione                                                 |                                 | IN                                        | 3 = 0                                      |                                                                       |                      | -                                                      |        |                                |
|                           | 1 🚾                                                                                                    | 11 0                                                                                                    |                                                         |                                 |                                           | 4 = 4                                      |                                                                       |                      | ·                                                      |        |                                |
| -                         | 2 21                                                                                                    | 12 0                                                                                                    |                                                         |                                 |                                           | 6 = 22 Re                                  | everse Ch. Art.17 (N6.6                                               | 1                    |                                                        |        |                                |
| -                         | 3 0                                                                                                    | 13 0                                                                                                    |                                                         |                                 |                                           | 7 = 22 Re                                  | everse Acq,Beni Extra                                                 | ÚE                   |                                                        |        |                                |
|                           | 4 4                                                                                                    | 14 0                                                                                                    |                                                         |                                 |                                           | 8 = 22 Re                                  | everse Ch. Art 194                                                    |                      |                                                        |        |                                |
|                           | 0.0                                                                                                    |                                                                                                    |                                                         |                                 |                                           |                                            |                                                                       |                      |                                                        |        |                                |
|                           | 5 20                                                                                                    | 15 <sup>10</sup>                                                                                                    |                                                         |                                 |                                           |                                            |                                                                       |                      |                                                        |        |                                |
|                           | 6 22 Reverse Ch. A                                                                                                    | vt.17 (N6.6) 16 U                                                                                                    |                                                         |                                 |                                           |                                            |                                                                       |                      |                                                        |        |                                |
| 2                         | 6 22 Reverse Ch. A<br>7 22 Reverse Acq.E                                                                                                    | rt 17 (N6.6) 16 U<br>Beni Extra UE 17 0                                                                                                    |                                                         |                                 |                                           |                                            |                                                                       |                      |                                                        |        | *                              |
| : 2                       | 5         20         I           6         22         Reverse Ch. A           7         22         Reverse Acq.E           8         22         Reverse Ch. A                                                                                                    | rt.17 (N6.6) 16 19<br>Beni Extra UE 17 0<br>rt 194 18 0                                                                                                    |                                                         |                                 |                                           |                                            |                                                                       |                      |                                                        |        | *<br>•                         |
| : 2                       | 5 C0 Feverse Ch A<br>6 22 Feverse Ch A<br>7 22 Feverse Acq E<br>8 22 Feverse Ch A<br>9 0                                                                                                    | 15 0<br>172 (N6.6) 16 0<br>Beni Extra UE 17 0<br>194 18 0<br>19 0                                                                                                    |                                                         |                                 |                                           |                                            |                                                                       |                      |                                                        |        | *                              |
| :2                        | 5         22         Reverse Ch. A.           6         22         Reverse Ch. A.           7         22         Reverse Ch. A.           9         0                                                                                                    | 15         0           et.17 (N6 6)         16         0           Beni Extra UE         17         0           et.194         18         0           19         0         20                                                                                                    |                                                         | Cred impos                      | % Sconto                                  |                                            | Acconto Tras                                                          | porto                | Imballo                                                |        | Varie                          |
| :2                        | 5 120   22   Reverse Ch. A<br>7 22   Reverse Ch. A<br>9 0   22   Reverse Ch. A<br>9 0   10   10                                                                                                    | 15         0           4t 17 (N6 6)         16         0           Ben Extra UE         17         0           at 194         18         0           19         0         0           20         0         0           Conferma         Lisota         0                                                                                                    |                                                         | Cred. impos. 9                  | % Sconto                                  | A                                          | Acconto Tras                                                          | porto                | Im <u>b</u> allo                                       |        | Varie<br>0                     |
| x 2                       | 5         120           6         122           7         122           10         10           10         10                                                                                                    | 417 (966)<br>Ben Extra UE<br>4194 10  0  19  0  19  0  19  0  19  0  19  19  19  10  19  19  10  19  19  10  19  10  10  10  10  10  10  10  10  10  10                                                                                                    | Spese Bolli                                             | Cred. impos. 5<br>0<br>Non      | % Sconto<br>0<br>Imponibile               |                                            | Acconto Trasg<br>D 0<br>Imponibile                                    | porto                | Im <u>b</u> alio<br>0<br>Imposta                       |        | Varie<br>0<br>TOTALE           |
| x 2                       | 6         22           6         22           7         22           8         22           9         0           10         10                                                                                                    | 15   2   15   2   15   2   15   2   15   2   15   2   15   2   15   2   15   2   15   15                                                                                                    | Spese Bolli                                             | Cred. impos. 5<br>0<br>Non      | % Sconto<br>0<br>Imponibile<br>0          | А<br>р                                     | Acconto Trasj<br>o [0<br>Imponibile<br>119.55                         | porto                | Imballo<br>0<br>Imposta<br>26,30                       |        | Varie<br>0<br>TOTALE<br>145,85 |
| x 2                       | 6         22         Reverse Ch A           7         22         Reverse Ch A           8         22         Reverse Ch A           9         0         10           10         10         10           Totale Merce         119,55         0           0         0         10                                                                                                    | 15   2   15   2   15   2   15   2   15   2   15   2   15   2   15   2   15   2   15   2   15   15                                                                                                    | Spese Bolii                                             | Cred. impos. 9<br>0<br>Non      | % Sconto<br>0<br>Imponibile<br>0          | Opzioni s                                  | Acconto Trasj<br>0 [mponibile<br>119,55<br>tampa                      | oorto                | Imballo<br>0<br>Imposta<br>26,30                       |        | Varie<br>0<br>TOTALE<br>145,85 |
| μ. 2<br>T                 | 5         [47]         Reverse Ch A           7         [22]         Reverse Ch A           8         [22]         Reverse Cu A           9         [2]         Reverse Cu A           9         [2]         Reverse Cu A           9         [3]         [3]           10         [3]         [3]           Totale Merce           109.250 rigg           Opzioni Rigg           Inversici | 15         P           17         P           18         P           17         P           18         P           19         10           19         10           10         P           20         P           Onternal         Uscite           119.55         Copia                                                                                                    | Spese Bolil                                             | Cred. impos. 5<br>0<br>Non      | % Sconto<br>0<br>Imponibile<br>0          | Opzioni s<br>Valuta                        | Acconio Trasy<br>0 [0<br>Imponibile<br>119,55<br>stampa<br>1 Euro     | Opzioni Xml          | Imbalio<br>0<br>Imposta<br>26,30                       |        | Varie<br>0<br>TOTALE<br>145,85 |
| T Codice                  | 5         [20]         Revene Ch A           7         [22]         Revene Ch A           9         [22]         Revene AcqL           9         [2]         Revene AcqL           10         [10]         [10]                                                                                                    | 15         15         15         15         15         15         15         16         16         17         18         18         18         18         19         19         19         19         19         19         19         19         19         19         19         19         19         10         10         10         10         10         10         10         10         10         10         10         10         10         10         10         10         10         10         10         10         10         10         10         10         10         10         10         10         10         10         10         10         10         10         10         10         10         10         10         10         10         10         10         10         10         10         10         10         10         10         10         10         10         10         10         10         10         10         10         10         10         10         10         10         10         10         10         10         10         10         10         10         10         10         10< | Spese Boli<br>O<br>Stoglia yalor                        | Cred. impos. 5<br>0<br>Non<br>i | % Sconto<br>0<br>Imponibile<br>0          | م<br>و<br>Opzioni s<br>ت Valuta<br>Stam    | Acconto Tras<br>o [0]<br>Imponibile<br>119,55<br>Itampa<br>E Guro     | Opzioni Xmi          | Imballo<br>0<br>Imposta<br>26,30                       |        | Varie<br>0<br>TOTALE<br>145,85 |
| T<br>Codice<br>Partitario | 5         [20]         Reverse Ch A           7         [22]         Reverse Acq.           9         [22]         Reverse Acq.           10         [22]         Reverse Ch A           10         [13]         [14]           10         [16]         [16]           Insertisci         [19,55]         [19]                                                                              | 15         15         15         17         18         17         18         18         18         18         18         19         19         19         19         19         12         19         19         19         12         10         10         10         10         10         10         10         10         10         10         10         10         10         10         10         10         10         10         10         10         10         10         10         10         10         10         10         10         10         10         10         10         10         10         10         10         10         10         10         10         10         10         10         10         10         10         10         10         10         10         10         10         10         10         10         10         10         10         10         10         10         10         10         10         10         10         10         10         10         10         10         10         10         10         10         10         10         10         10         10         10< | Spese Bolii<br>0<br>Ia Stoglia yalor<br>Ia Importa dati | Cred. impos. 5<br>0<br>Non i    | % Sconto<br>0<br>Imponibile<br>0<br>ferma | A<br>Q <b>pzioni s</b><br>F Valuta<br>Stam | Acconto Tras<br>o Imponibile<br>119.55<br>tampa<br>Euro<br>npa CVideo | oorto<br>Opzioni Xml | Imballo<br>0<br>Imposta<br>26,30<br>I<br>a<br>nvia PEC |        | Varie<br>0<br>TOTALE<br>145.85 |

| Introduzione contabilità | Ditta: 11 = CON                      | IPUTER HELP di Cattelar       | Roberto 31/12/2024 |                         |                                                   |                      |         | -              | 0 X |
|--------------------------|--------------------------------------|-------------------------------|--------------------|-------------------------|---------------------------------------------------|----------------------|---------|----------------|-----|
| Ir. mov.                 | 0                                    | 48290                         | <u> </u>           |                         | S/C fornitore                                     | 17.1                 | - 25    |                | 0 D |
| ata                      | 31                                   | 2 2024                        | Data IVA           |                         | Ragione sociale                                   | NOTIFICAL DESIGNMENT |         | •              |     |
| Causale                  | 3                                    | • FATT.F                      | ORNITORE           |                         | P. IVA/Cod. fiscale                               | 1004008-040408       | 000.000 |                |     |
| ata doc.                 | 31                                   | 2 2024                        | Nr./Tipo Prot.     | 249                     | Descr. agg.                                       |                      |         |                |     |
| )ata partita             | 31                                   | 2 2024                        | Nr./Tipo partita   |                         | <br>Data scadenza                                 |                      | Nr.Doc. |                |     |
| Codici IVA               |                                      |                               | - 0 X              | IVA Cod                 | IVA/Esenzione                                     | Imposta              | -       |                |     |
| Codice %                 | Descrizione                          | Codice %                      | Descrizione        | 1=2                     | 2                                                 | 0                    | _       |                |     |
| 2 21                     |                                      | 12 0                          |                    | - 1=2                   | 12                                                |                      |         |                |     |
| 3  0<br>4  4             |                                      | 13  0<br>14  0                |                    | 3 = 0                   |                                                   |                      |         |                |     |
| 5 20                     |                                      | 15 0                          |                    | - 4=4                   | 0                                                 |                      |         |                |     |
| 6 22<br>7 22             | Reverse Ch. Art.1<br>Reverse Acq.Ben | (N6.6) 16 10<br>Extra UE 17 0 |                    | 6 = 2                   | 2 Reverse Ch. Art.17 (N6.                         | 6)                   |         |                |     |
| 8 22                     | Reverse Ch. Art 1                    | 14 18 0                       |                    | 7 = 2                   | 2 Reverse Acq.Beni Extra<br>2 Reverse Ch. Art 194 | UE                   |         |                |     |
| 9 0<br>10 10             |                                      | 19 0                          | -                  | -                       |                                                   |                      |         |                |     |
| 10 1                     |                                      | Conferma Liscita              | 1                  |                         |                                                   |                      |         |                |     |
|                          |                                      | Zarin                         |                    | J                       |                                                   |                      |         |                |     |
| •                        |                                      |                               |                    |                         |                                                   | +                    | -       |                |     |
| lerci c/acquist          | i                                    |                               |                    |                         |                                                   | 0                    | 0       |                |     |
|                          | Opzioni F                            | Riga                          | - L -              |                         |                                                   | 0                    | M       | ovimenti       |     |
| Co <u>d</u> ice          | Inseris                              | ci C <u>o</u> pia             | I <u>n</u> colla   | S <u>f</u> oglia valori | Conferma                                          | Rimuovi L            | Jscita  | Richiama Nuovo | 1   |
|                          |                                      |                               |                    | Destination             |                                                   |                      |         | _              |     |

Per informazioni dettagliate sull'introduzione dei "Codici IVA" si può consultare lo specifico paragrafo del manuale di configurazione al seguente link: <u>https://www.comphelp.it/Manuali/ManualeConfigurazioneVisualGest.html#Codici\_IVA</u>

Note\_VisualGest\_41.docx

9

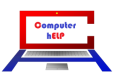

# Variazioni che riguardano la FATTURAZIONE

## Esclusione del vettore nella creazione del file XML della fattura elettronica

Nel caso nella fattura sia presente il vettore, per la corretta compilazione del nodo **facoltativo** relativo ai "dati del trasporto" sono necessari altri dati come, ad esempio, la P.IVA del vettore, non sempre conosciuta.

Per ovviare alla segnalazione dell'errore nella creazione del file XML e dover richiamare la fattura e forzare il tipo di "Spedizione a mezzo", è ora possibile ignorare il vettore "a prescindere" e non compilare più il nodo relativo ai "dati del trasporto".

Questa opportunità si ottiene spuntando il nuovo flag "Ignora vettore in XML" presente negli automatismi della fatturazione raggiungibili dal menu operativo con la scelta "Utilità – Automatismi > Fatture/note accredito" sulla scheda "Generali" della maschera che appare, come evidenziato nella seguente immagine:

|             |                        | <u>G</u> ener | ali       |           |           | I                 | Righe introduzion | e       | (        | (      | C <u>o</u> ntabilit | à                  | Cas         | sa previo              | denziale              |
|-------------|------------------------|---------------|-----------|-----------|-----------|-------------------|-------------------|---------|----------|--------|---------------------|--------------------|-------------|------------------------|-----------------------|
| Tipo        | Ultimo nr              | . Copie       | Cau. I    | mag. fat. |           | Cau.              | mag. note cr.     | TD fat. |          | TD NC  |                     | Codice anagrafica  | Autofattura | Numer                  | . attive<br>—NdA      |
| E           | 54                     | 1             | 1         | •         |           | 2                 | •                 | TD01    | •        | TD04   | •                   | 0 💌                |             | ۲                      | ۲                     |
| S           | 781                    | 1             | VENI<br>1 |           |           | RES(              |                   | TD01    | •        |        | -                   | 0 💌                |             | 0                      | 0                     |
| I           | 2                      | 1             | VENI<br>0 |           |           | 0                 | •                 | TD19    | •        |        | -                   | 17. 💌              |             | 0                      | 0                     |
|             | 0                      | 1             | 0         | •         |           | 0                 | •                 |         | •        |        | •                   | 0 💌                |             | 0                      | c                     |
| R           | 3                      | 1             | 0         | •         |           | 0                 | •                 | TD16    | •        |        | •                   | 17. 💌              | ~           | 0                      | o                     |
| С           | 0                      | 1             | 0         | •         |           | 0                 | •                 | TD18    | •        |        | •                   | 17. 💌              | ~           | 0                      | o                     |
|             | 0                      | 1             | 0         | •         |           | 0                 | •                 |         | •        |        | •                   | 0 💌                |             | 0                      | 0                     |
| Z           | 0                      | 1             | 1<br>VENI |           |           | 0                 | •                 |         | •        |        | •                   | 0 💌                |             | 0                      | 0                     |
| Porto       |                        |               | VLIN      | - Codif   | Aspe      | tto dei<br>afiche | beni 🗌            |         |          |        | Creazio             | ne XML predefinita | TD FdD      | TD24                   | •                     |
| -Spe<br>O N | dizione a<br>vlittente | mezzo-        | inatario  | Listing   | o clienti | Пті               | po IVA clienti    | Cod./Es | enz. IVA | 0      | •                   |                    | C Aggiung   | gi anno a              | a numero nell'XN      |
| ✓ Igr       | nora vetto             | re in XMI     | L         | Pag.      | clienti   | 1                 | ▼ DA DEFIN        | IRE     | Pag. for | n. 100 | ▼ P,<br>D           | AGAMENTO<br>RETTO  | C Ag. er    | ierazione<br>ntrate (ब | eXML<br>Personalizzat |
|             | 1                      |               |           |           |           | 1                 |                   |         |          |        |                     |                    |             |                        |                       |

Per la spiegazione di tutti gli altri campi presenti nella maschera si può consultare lo specifico paragrafo del manuale di configurazione link:

https://www.comphelp.it/Manuali/ManualeConfigurazioneVisualGest.html#Automatismi Fatture-Note di accredito

| Note_VisualGest_41.docx |                  |
|-------------------------|------------------|
| 10 19                   | Computer<br>hELP |
|                         |                  |

### Nuovo codice jolly "nautica"

Vi è ora la possibilità di emettere fatture elettroniche a seguito di "dichiarazioni nautiche" per le operazioni relative alle navi commerciali adibite alla navigazione in alto mare. *(29/06/24)* 

Per questo adempimento non è stato previsto un legame con l'anagrafica del cliente bensì, come riportato a titolo esemplificativo nell'immagine che segue, l'utilizzo del nuovo codice jolly "**NAUTICA**" da inserire sul corpo della fattura e l'indicazione, come descrizione di questo codice, del numero di protocollo della dichiarazione nautica, rilevabile dalla ricevuta telematica, che è composto di due parti:

- la prima, formata da 17 cifre (es. 21080120341234567)
- la seconda (progressivo), di 6 cifre, separata dalla prima dal segno "-" oppure "/" (es. 000001)

| umento                       | Fattura<br>E Fattura N.<br>⊂ Autofattura       | • TD01                          | •              | Co                                  | od. anagi | afica                | 6.691                 | -            | 122,00 D  |                          | <u>8</u>  | - Righe |
|------------------------------|------------------------------------------------|---------------------------------|----------------|-------------------------------------|-----------|----------------------|-----------------------|--------------|-----------|--------------------------|-----------|---------|
|                              | 29 12                                          | 2024 Data IVA                   |                | Ra                                  | g. socia  | e                    | CLIENTE D             | I PROVA S    | RL        |                          | •         |         |
| o                            | Righe                                          | Mod                             | difica scadenz | e<br>                               |           | 5                    | Sped. a <u>m</u> ezzo | o/Var. dest. |           | An                       | notazioni |         |
| Codice                       | Descrizione                                    | 24507 000001                    | M              | Tipo                                | Iva       | Matricola            | Quantita              | Prezzo S     | sconto    | Importo                  |           | Ē       |
| NAUTICA                      | 210801203412                                   | 34567-000001                    |                | -                                   | 0         |                      | 1                     | 100.00       |           | 100.00                   |           |         |
|                              | Intervento di m                                | anutenzione                     |                | E                                   | 0         |                      | 1                     | 100,00       |           | 100,00                   |           |         |
|                              |                                                |                                 |                |                                     |           |                      |                       |              |           |                          |           |         |
|                              |                                                |                                 |                |                                     |           |                      |                       |              |           |                          |           |         |
|                              |                                                |                                 |                |                                     |           |                      |                       |              |           |                          |           |         |
|                              |                                                |                                 |                |                                     |           |                      |                       |              |           |                          |           |         |
|                              |                                                |                                 |                | -                                   |           |                      |                       |              |           |                          |           |         |
|                              |                                                |                                 |                |                                     |           |                      |                       |              |           |                          |           |         |
|                              |                                                |                                 |                |                                     |           |                      |                       |              |           |                          |           |         |
|                              |                                                |                                 |                |                                     |           |                      |                       |              |           |                          |           | •       |
| mp. ART 8                    |                                                | Rit. acc.                       | Cassa pre      | v                                   | Cred. in  | npos. % Sconto       | A                     | cconto       | Trasporto | Imballo                  | Varie     |         |
|                              |                                                |                                 | 0              |                                     |           | Non loss of the lite |                       | ,<br>        |           | lo lour e etc            | P         | TOTAL   |
| Tak                          | ale Merce                                      | Netto Merce                     | Spese Bo       |                                     |           | Non imponibile       |                       | imp          | onibile   | imposta                  |           | 102.00  |
| Tota                         | 100.00                                         | 100,00                          | 2,0            | ~                                   |           | 102,00               | Opzioni s             | tampa        | •         |                          |           | 102,0   |
| Tota                         | 100,00                                         |                                 |                |                                     |           |                      | ✓ Valuta              | Euro         | Opz       | ioni Xml                 |           |         |
| Tota                         | Opzioni Riga                                   | Cania Ingella                   | St1            | a ualori                            |           |                      |                       | 1.0          | Video     | Nessuna                  |           |         |
| Tota                         | 100,00<br>Opzioni Riga<br>Inserisci            | Copia Incolla                   | Sfogli         | a yalori                            |           | Conferma             | Ciam                  |              |           | Crea                     |           |         |
| Tota<br>Codice<br>Partitario | 100,00<br>Opzioni Riga<br>Inserisci<br>Elimina | Copia Incolla<br>Taglia Calcola | Sfogli         | a <u>v</u> alori<br>t <u>a</u> dati |           | <u>C</u> onferma     | Stam                  | pa 🥡         |           | Crea<br>Crea e invia PEC |           |         |

Per informazioni più dettagliate sull'utilizzo dei "Codici Jolly" si può consultare lo specifico paragrafo della Guida della Fatturazione Elettronica al seguente link: https://www.comphelp.it/Manuali/GuidaFatturazioneElettronica.html#Codici jolly

Si ricorda che gli importi non sono soggetti a IVA; pertanto, è necessario inserire un codice esenzione:

- con descrizione "Art. 8-bis, comma 1 DPR 633/1972" (che varrà come "Riferimento normativo")
- con codice natura "N3.4" (non imponibili operazioni assimilate alle cessioni all'esportazione)
- Escluso dal bollo in fattura

Per informazioni più dettagliate sulla codifica delle "Esenzioni" si può consultare lo specifico paragrafo del manuale di configurazione al seguente link: https://www.comphelp.it/Manuali/ManualeConfigurazioneVisualGest.html#Esenzioni\_IVA

Note\_VisualGest\_41.docx

11

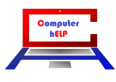

# Variazioni che riguardano l'importazione in contabilità delle fatture elettroniche (opzionale).

### Nuovi tipi documento

(06/12/24) Nella maschera di "Introduzione collegamenti Causali contabili a Tipo documento per importazione fatture elettroniche" nella casella di riepilogo a discesa della prima colonna è ora possibile aggiungere anche le tipologie relative ai formati semplificati di fatture, note di credito e note di debito:

- TD07 = Fattura semplificata
- TD08 = Nota di credito semplificata
- TD09 = Nota di debito semplificata

|     | Tipo documento              | Autofattura        | Causale   | clie | ente          | Causale fornit | ore            | - |  |
|-----|-----------------------------|--------------------|-----------|------|---------------|----------------|----------------|---|--|
|     | TD01                        | SI                 | 0         |      |               | 3              |                | - |  |
|     | TD01                        | NO                 | 0         |      |               | 3              |                |   |  |
|     | TD02                        | NO                 | 0         |      |               | 3              |                |   |  |
|     | TD04                        | NO                 | 0         |      |               | 4              |                |   |  |
|     | TD05                        | NO                 | 0         |      |               | 3              |                |   |  |
|     | TD06                        | NO                 | 0         |      |               | 3              |                |   |  |
|     | TD07 = Fattura semplificata | a                  |           | -    |               | 3              |                |   |  |
|     | TD04 = Nota di credito      |                    |           |      |               | 3<br>3         |                |   |  |
|     | TD05 = Nota di debito       |                    |           |      |               |                |                |   |  |
|     | TD06 = Parcella             |                    |           |      |               | 3              |                |   |  |
|     | TD07 = Fattura semplificata | a                  |           |      |               | 3              |                |   |  |
|     | TD08 = Nota di credito sen  | nplificata         |           |      |               |                |                |   |  |
|     | TD09 = Nota di debito sem   | plificata          |           |      |               |                |                |   |  |
|     | TD16 = Integrazione fattura | reverse charge     | interno   |      |               |                |                | - |  |
|     | ID17 = Integrazione/autora  | attura per acquist | o servizi | d    |               |                |                | • |  |
| )p: | zioni Riga                  |                    |           |      |               |                |                |   |  |
|     | Inserisci <u>T</u> aglia    | Sfortia va         | lori      |      | <u>C</u> onfe | erma           | <u>U</u> scita |   |  |
|     |                             | 1 Ologiia ⊻e       |           | -    |               |                |                |   |  |

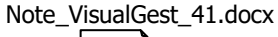

12

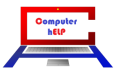

# Automatismi per la trasformazione del "numero" del documento del file XML

Nell'importazione in contabilità delle fatture elettroniche, per trasformare e adattare il "numero" di documento presente nel file XML nel numero di documento delle fatture attive e nel numero di partita (in caso di gestione dello scadenzario), in VisualGest sono stati aggiunti nuove impostazioni a livello generale negli automatismi contabili (30/03/24) oppure specifici per fornitore (o cliente) negli automatismi della loro anagrafica (06/12/24).

In VisualGest, per l'indicazione del numero del Documento e della Partita sono previsti 2 campi numerici, di massimo 6 cifre, affiancati da un eventuale campo alfanumerico, di un carattere, identificativo della tipologia del documento.

Nel file XML della fattura elettronica, invece, nel campo relativo al numero del documento, non essendo state fornite dall'Agenzia delle Entrate indicazioni per la sua compilazione, possiamo trovare in questo campo qualsiasi combinazione di **lettere** e **numeri** relativi al singolo numero, alle volte preceduto (o seguito) da una lettera, oppure al numero preceduto (o seguito) dall'anno, alle volte integrati con altre combinazioni alfanumeriche identificative per esempio della filiale, con tutte queste potenziali informazioni suddivise da **separatori** come barre ("/") o trattini alti ("-") o bassi ("\_").

Se necessario, per "trasformare" le svariate combinazioni utilizzate dai fornitori in informazioni compatibili con VisualGest sono stati implementati i nuovi campi negli automatismi contabili e/o delle anagrafiche che permettono di inserire "schemi" a livello generale o specifici per fornitore (o cliente).

Nello schema si possono utilizzare:

- la lettera "N" per identificare il NUMERO (obbligatorio)
- la lettera "A" per identificare l'ANNO (facoltativa)
- la lettera "I" per IGNORARE il dato (facoltativa)
- qualsiasi simbolo che non sia lettera come SEPARATORE (per esempio "/"; "-"; "\_"; ecc.)

Riportiamo nella seguente tabella alcuni esempi di numerazioni presenti nei file Xml, di quale "Numero" e "Tipo" verrebbero passati a VisualGest e quale schema è necessario impostare sugli automatismi per importare un numero di documento compatibile:

| Numero<br>sul file XML: | Numero<br>importato in<br>VG: | Tipo<br>importato<br>in VG: | Schema<br>necessario: | Numero<br>prodotto dallo<br>schema |
|-------------------------|-------------------------------|-----------------------------|-----------------------|------------------------------------|
| 5E                      | 5                             | Е                           | Nessuno               |                                    |
| E5                      | 5                             | E                           | Nessuno               |                                    |
| 38565/10                | 38565                         |                             | Nessuno               |                                    |
| 843/2024                | 843                           |                             | Nessuno               |                                    |
| 2024/843                | 2024                          |                             | A/N                   | 843                                |
| 2024_843                | 2024                          |                             | A_N                   | 843                                |
| 2024-FE8709-502         | 2024                          |                             | A-I-N                 | 502                                |
| H3G-2024-150            | 3                             | G                           | I-A-N                 | 150                                |

Una corretta assegnazione del "numero di partita" rende univoco anche il movimento.

Diversamente, se per tutti i documenti viene passato sempre lo stesso numero (errato) relativo per esempio, all'anno, il programma trovando nella stessa data un documento con lo stesso numero segnalerà la potenziale incongruenza con un avvertimento simile a quello riportato nella immagine a lato:

| Richiesta |                                                           |          |       |        |        |         | × |
|-----------|-----------------------------------------------------------|----------|-------|--------|--------|---------|---|
| ?         | l documento risulta già<br>309!<br>Lo confermi lo stesso? | memorizz | ato n | el mov | viment | o numer | 0 |
|           |                                                           |          |       | Sì     |        | No      |   |

| Note_ | VisualGest | 41.docx |
|-------|------------|---------|
|       |            |         |

Gli automatismi a livello generale vanno inseriti scegliendo dal Menu Operativo: Utilità - Automatismi > Contabilità. Come evidenziato nella immagine a lato i nuovi campi si trovano nella parte inferiore della scheda "Automatismi".

| <u>M</u> odalità operativ                                                                         | e <u>A</u> utomatismi                                                                                                    | Operazioni di fine<br>anno                                                                                      | ⊻entilazione                                                                    | l <u>n</u> vio telematic | 0 |  |
|---------------------------------------------------------------------------------------------------|----------------------------------------------------------------------------------------------------|----------------------------------------------------------------------------------------------------|---------------------------------------------------------------------------------|--------------------------|---|--|
|                                                                                                   | <br>Codici anagrafiche<br>VC IVA acquisti<br>VC IVA vendite<br>VC IVA corrispettivi<br>SVC IVA in sospensione<br>VC IVA indetraibile                      | 16.1         •           16.2         •           0         •           0         •           0         •       | Iva acquisti<br>Iva vendite                                                     |                          |   |  |
|                                                                                                   |                                                                                                    |                                                                                                    |                                                                                 |                          |   |  |
| Priorità colonne ir<br>Priorità colonne ir<br>✓ Descrizione a                                     | troduz. righe movimenti<br>troduzione righe movim<br>ggiuntiva da ragione so                                                                              | non ivati<br>enti ivati<br>ciale importazione da fa                                                             | atturazione elettronica.                                                        | _                        |   |  |
| Priorità colonne in<br>Priorità colonne in<br>✓ Descrizione a                                     | troduz, righe movimenti<br>troduzione righe movim<br>ggiuntiva da ragione so<br>ggiuntiva da ragione so<br>un importezione movim                          | non ivati enti ivati                                                                                            | atturazione elettronica                                                         | -                        |   |  |
| Priorità colonne in<br>Priorità colonne in<br>✓ Descrizione a<br>Schema tag num<br>Schema tag num | traduz, righe movimenti<br>traduzione righe mavim<br>ggiuntiva da ragione so<br>ggiuntiva da ragione so<br>ro importazione mavim<br>ro importazione movim | non ivati<br>enti ivati<br>ciale importazione da fa<br>enti contabili da fatturaz<br>enti contabili da fatturaz | atturazione elettronica<br>ione elettronica cliente<br>ione elettronica cliente | re                       |   |  |

Quelli invece a livello di singola

anagrafica vanno inseriti richiamando i codici dei fornitori (o dei clienti) interessati con il pulsante oppure scegliendo dal Menu Operativo: Archivi - Generali > Anagrafiche.

Come evidenziato nella seguente immagine i nuovi campi si trovano nella scheda "Automatismi".

|                                   |                           |                         | •                |                      |             |                                             |                        |                    |             |
|-----------------------------------|---------------------------|-------------------------|------------------|----------------------|-------------|---------------------------------------------|------------------------|--------------------|-------------|
|                                   |                           |                         |                  |                      |             |                                             |                        |                    |             |
|                                   |                           |                         |                  |                      |             |                                             |                        |                    |             |
|                                   |                           |                         |                  |                      |             |                                             |                        |                    |             |
| Indirizzo                         | Pagamen                   | nto Si                  | coré             | Prowigioni           | Automatismi |                                             |                        |                    |             |
| /A                                |                           |                         |                  |                      |             |                                             |                        |                    |             |
| Tipo (* Norr                      | nale C                    | Scorp. C E              | sente            | Codice  *            | -           |                                             |                        |                    |             |
| atturazione<br>Spedizione a mezzo |                           |                         |                  |                      |             |                                             |                        |                    |             |
| C Mittente                        | Destine                   | atario                  | Cod.vettore      | 0                    | •           |                                             |                        |                    |             |
|                                   | 🔽 Raggrup                 | DDT                     | Raggr. fatture d | la DDT x destin.     |             | <ul> <li>Compette feiture de DDT</li> </ul> |                        |                    |             |
| ⊻ør. Dest.                        | 🔽 Raggrup                 | . efletti               | Aggioma prezz    | i pers.              |             | Invio fatture via E-Mail                    |                        | Su PEC             |             |
| Dichiaraz, Art. 8                 |                           |                         |                  |                      |             | Perc. rit. acconto                          |                        | Ceus mod. CU       |             |
| Dichierezione intento p           | protocollo e data         |                         |                  |                      |             |                                             |                        |                    |             |
|                                   |                           | 0                       | •                |                      |             |                                             |                        | <b>F</b> a         |             |
| Codice x contabilità              |                           | 1                       |                  |                      |             |                                             |                        | Cassa prev.        |             |
| ontabilità                        |                           |                         |                  |                      |             |                                             |                        |                    |             |
| <ul> <li>Attività</li> </ul>      | C Passività               |                         |                  | 💌 in E               | lenco       | Privato                                     | Documento riepil.      |                    |             |
| C/Partita contabile               |                           | D                       | *                |                      |             |                                             | Senza fattura.         |                    |             |
|                                   |                           |                         |                  |                      |             |                                             |                        |                    |             |
| Persona física                    | S¢                        | plit Payment (IVA P.A.) |                  | Cod. univoco ufficio |             | Cod. des                                    | tinatario 0000000      | Regime fiscale     | •           |
| Campo alfanumerico                |                           |                         |                  |                      |             |                                             |                        |                    |             |
| mportazione movimenti             | i contabili da fatturazio | ne elettronica          |                  |                      |             |                                             |                        |                    |             |
| Cohema tea sumoro                 |                           |                         | Causale tattura  | 0                    | •           |                                             | Causale nota accredito | -                  |             |
| Schema tag numero                 |                           |                         |                  |                      |             |                                             |                        |                    |             |
|                                   |                           | -                       | -                |                      |             |                                             |                        |                    |             |
|                                   |                           |                         |                  |                      |             |                                             |                        |                    | Plighe note |
|                                   |                           |                         |                  |                      |             |                                             |                        |                    |             |
|                                   |                           |                         |                  |                      |             |                                             |                        |                    |             |
|                                   |                           |                         |                  |                      |             |                                             |                        |                    |             |
|                                   |                           |                         |                  |                      |             |                                             | Nuovo                  |                    |             |
| Ed.C.                             | Cogice                    | Dej integrativi         |                  | Conferma.            |             | Uscita                                      | Cliente                | Cliente 2 Eomitore |             |
|                                   |                           |                         |                  |                      |             |                                             |                        |                    |             |
|                                   |                           |                         |                  |                      |             |                                             |                        |                    |             |

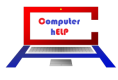

# Collegamento dei Fornitori (o Clienti) a causali specifiche

Se nella registrazione degli acquisti o delle vendite, vengono gestiti più sezionali, è ora possibile collegare ai Fornitori o ai Clienti specifiche causali per l'importazione delle fatture e delle note di credito, diverse da quelle impostate negli automatismi generali.

I codici delle causali specifiche vanno inseriti richiamando i codici dei fornitori (o dei clienti) interessati

con il pulsante oppure scegliendo dal Menu Operativo: Archivi - Generali > Anagrafiche.

Come evidenziato nella seguente immagine i nuovi campi si trovano nella scheda "Automatismi".

| ce 6.10001<br>gione sociale                                                  | · .                                             | Dupics                                                     | Denominazione / Nome | - cognome    | Non resider                          | te                   |                  |            |
|------------------------------------------------------------------------------|-------------------------------------------------|------------------------------------------------------------|----------------------|--------------|--------------------------------------|----------------------|------------------|------------|
|                                                                              |                                                 |                                                            |                      |              |                                      |                      |                  |            |
| Indirizzo                                                                    | Pegamento C. Scom                               | Sconti F                                                   | Prgwigioni Au        | tomatismi    |                                      |                      |                  |            |
| Faturazione<br>Spedizione a mezzo                                            |                                                 |                                                            |                      |              |                                      |                      |                  |            |
| C Mittente<br>⊻ar.Dest                                                       | Pestinatario     Peggnio.DDT     Peggnio.effeti | Cod. vettore<br>Reggr. fature da D<br>V Aggiorna prezzi pe | DDT x destin.        | Compet       | ta fetture da DD⊤<br>tura via E-Mail |                      | Su PEC           |            |
| Dichierez. Art 8<br>Dichierezione intento protocollo<br>Codice x contebilità | e data 0                                        | •                                                          | _                    | Perc. rit er |                                      | Cau                  | Lessa prev.      |            |
| Contabilità                                                                  |                                                 |                                                            |                      |              |                                      |                      |                  |            |
| Azivita     C I     C/Pertite contabile                                      | Passivité.                                      | •                                                          | 👻 in Elenco          | Privati      | i Docume                             | vto riepil.<br>Iture |                  |            |
| Persona fisica.                                                              | SpH Payment (VA P.A.)                           |                                                            | Cod. univoco ufficio |              | Cod. destinetario                    | 000000               | Regime fiscale   | •          |
| importazione movimenti contabili<br>Schema tag numero                        | da faturazione elettronica                      | Causale latura                                             | 0                    |              | Causale not                          | a accredito 🛛        | •                |            |
|                                                                              |                                                 |                                                            |                      |              |                                      |                      |                  | Fighe note |
|                                                                              |                                                 |                                                            |                      |              |                                      | - Nuovo              |                  |            |
| Ed.C. Cogice                                                                 | Daj integrativi                                 |                                                            | ⊆onterma.            | Bimuovi      | ∐scita                               | Cjente               | Cliente 2 Eomito | ra         |
| -                                                                            |                                                 |                                                            | _                    | _            | _                                    | _                    |                  |            |

Di conseguenza, nel caso di importazione di un nuovo documento relativo ai **fornitori**:

- se il "TD" del file XML fa parte delle fatture (TD01 02 03 06 07 09 24 25 o 26) e sull'anagrafica del fornitore è presente un codice nel campo relativo alle Fatture, questa sarà la causale del movimento con la sua specifica numerazione;
- se il "TD" del file XML fa parte delle Note di Credito (TD04 o 08) e sull'anagrafica del fornitore è presente un codice nel campo relativo alle Note di Credito, questa sarà la causale del movimento con la sua specifica numerazione;
- se sull'anagrafica del fornitore non sono presenti codici, verranno utilizzati gli automatismi generali.

Nel caso di importazione di un nuovo documento relativo ai **clienti**:

• vengono fatte sull'anagrafica del cliente le stesse verifiche appena analizzate per i fornitori e si prosegue di conseguenza con l'unica differenza (come già avveniva) che la numerazione viene prelevata direttamente dal file.

| Note_V | 'isualG | est_4 | 1.docx |
|--------|---------|-------|--------|
|        | 15      | 19    |        |

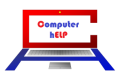

# Definizione di causali specifiche per l'importazione delle fatture

Per chi gestisce più registri IVA Acquisti e/o Vendite è ora possibile definire le causali di registrazione dei singoli sezionali.

Come evidenziato nell'immagine che segue indicare i codici delle eventuali causali nelle nuove caselle predisposte per le fatture e/o le note di credito.

Per poter processare documenti con la stessa causale specifica è necessario che i file XML relativi a ogni sezionale siano gestiti autonomamente salvandoli su percorsi distinti oppure in momenti diversi.

| Importazione                                    | movimenti contabilii da fatturazione elettronica | _ |   | ×   |
|-------------------------------------------------|--------------------------------------------------|---|---|-----|
| Tipo fatture                                    | C Clienti C Forniton                             |   |   | - 1 |
| Selezione file<br>da importare                  |                                                  |   |   | - 1 |
| Cartella in cui<br>spostare i file<br>importati | \\Ch\ch\Gestione\XML ACQUISTI\importati          |   |   |     |
| Data registrazione                              | 3 1 2025                                         |   |   | - 1 |
| Causale fattura<br>Causale nota accr.           | Predefinito       Predefinito                    |   |   | - 1 |
|                                                 | <u>C</u> onferma <u>U</u> scita                  |   |   |     |
|                                                 |                                                  | _ | _ |     |

# Importazione di File XML relative a fatture in regime di Reverse Charge

Importando file di fatture senza applicazione dell'IVA per il regime del Reverse Charge (**natura** dell'operazione valorizzata da N6.1 a N6.9, ora il programma assegna automaticamente il tipo IVA "R" alle righe relative a queste operazioni senza obbligare (come in precedenza) all'inutile introduzione di un codice di esenzione di supporto.

### Importazione di File XML relative a fatture in regime di Split Payment

Importando file di fatture di vendita in regime di Split Payment (verso: lo Stato italiano e pubblica amministrazione; gli organi statali; gli enti pubblici; i consorzi costituiti da enti pubblici; le aziende sanitarie locali (Asl); gli ospedali; le camere di commercio, industria, artigianato e agricoltura (CCIAA); le università; i professionisti (esclusi coloro che sono esonerati in base al decreto Dignità del 2018); le società pubbliche; le società quotate inserite nell'indice Ftse Mib), ora il programma assegna automaticamente il tipo IVA "A" alle righe di queste operazioni.

Si raccomanda comunque che il cliente sia classificato come tale nella scheda automatismi

| Note_V | 'isualG | est_4 | 1.docx |
|--------|---------|-------|--------|
|        | 16      | 19    |        |

| Computer<br>hELP | 2. |
|------------------|----|
|                  |    |
|                  |    |

# Importazione di File XML con valorizzato "CC" sul tag <SoggettoEmittente>

Importando file con valorizzato "CC" sul tag <SoggettoEmittente> sono ora considerate **Autofatture** e invertiti dati solo per i file il cui TipoDocumento sia TD16 o TD17 o TD18 o TD19 o TD20. (02/03/24)

Di conseguenza, nell'importazione delle fatture di tipo TD01 emesse dal Cliente per conto del Fornitore, saranno considerati i **"Dati del cessionario/committente**" anziché i **"Dati del cedente/prestatore**".

### Parametri d'importazione specifici per ditta (in caso di Multi Azienda)

Nel caso di gestione di più ditte è ora possibile impostare parametri d'importazione specifici per ogni azienda. Trattandosi di programma opzionale si prega di contattare il servizio di assistenza per eventuali delucidazioni in merito. (06/12/24)

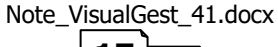

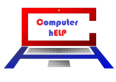

# Variazioni che riguardano gli ORDINI

### Nuovo campo creazione riga ns. preventivo su automatismi (Opzionale)

Nella maschera relativa agli "Automatismi preventivi/richieste prezzi", se attivati e come evidenziato nell'immagine che segue, è stato aggiunto il nuovo campo "Creazione riga ns. preventivo". (02/02/24)

| <u>G</u> enerale                                                |                                    | Righe introduzione |                                    |                            | <u> </u>         | <u>P</u> ersonalizzazioni |                        |         |       |
|-----------------------------------------------------------------|------------------------------------|--------------------|------------------------------------|----------------------------|------------------|---------------------------|------------------------|---------|-------|
| unghezza colonna desi<br>Preventivi                             | crizione 60                        |                    |                                    |                            |                  |                           |                        |         |       |
| Priorità colonne                                                |                                    |                    | D Memorizza<br>per codice          | a righe in o<br>e articolo | rdine alfabetico | o<br>N.ro d               | lecimali ab            | ilitati | 2     |
| -Visualizzazione valori<br>Campo 1                              | campi articolo ——<br>Campo 2       |                    | Campo 3                            |                            | Campo 4          |                           | Campo 5                |         |       |
| Giacenza 🗸                                                      | CostoUltimo                        | •                  | Listino1                           | •                          | DataUltMovC      | arico 👻                   |                        |         | -     |
| Priorità colonne<br>Visualizzazione valori<br>Campo 1           | l<br>campi articolo<br>Campo 2     |                    | <sup>*</sup> per codice<br>Campo 3 | e articolo                 | Campo 4          | N.ro c                    | tecimali ab<br>Campo 5 | ilitati |       |
| Campo 1                                                         | Campo 2                            |                    | Campo 3                            |                            | Campo 4          |                           | Campo 5                |         |       |
| ∏ Visualizza descrizio                                          | one campi                          |                    | 1                                  |                            | 1                |                           | 1                      |         |       |
| \bilitazioni<br>✓ Aggiorna articolo [<br>─ Calcola sconto su pr | - Colli<br>Abilitati ezzo unitario | Ricalco<br>Creazio | ila valori 🔽                       | Provvigio<br>ventivo       | oni agente 🔽     | Variaz. li                | stino in bas           | e a qua | ntità |
|                                                                 |                                    |                    |                                    | . 1                        |                  |                           |                        |         |       |

L'abilitazione di questa casella di controllo permette di riportare il riferimento al nr. del preventivo e alla sua data nella forma: "Ns. preventivo n.ro NNNNN del GG/MM/AAAA", sulle righe di introduzione degli Ordini derivati dalla trasformazione del Preventivo in Ordine (con il pulsante "Trasforma") oppure del "DdT da Preventivo" o della "Fattura da Preventivo".

Per la spiegazione completa dell'argomento si può consultare lo specifico paragrafo del manuale degli Ordini al seguente link: <u>https://www.comphelp.it/Manuali/ManualeOrdiniVisualGest.html#Automatismi-preventivi</u>

Note\_VisualGest\_41.docx

18

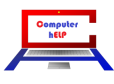

# Altre VARIAZIONI e/o CORREZIONI

# Invio E-mail con configurazione specifica per tipologia documento (Opzionale)

Se abilitato, è ora possibile personalizzare l'invio dei vari tipi di documento con una specifica configurazione per ogni tipologia di introduzione. Per esempio, è possibile inviare automaticamente i Preventivi (o le Conferme d'ordine) con un account diverso dalle Fatture (o DdT). (16/02/24)

# Movimenti contabili generati da Fatture Proforma

Se nell'impostazione della causale contabile delle fatture Proforma (Scheda "Scadenzario" dell'Introduzione causali contabili) è selezionato "No contabilità" ora non vengono generati neanche i movimenti contabili relativi all'eventuale Ritenuta d'Acconto e/o all'eventuale Ritenuta Previdenziale. (21/11/24)

### Sostituzione delle etichette "CEE" con "UE"

Nella maschera di introduzione delle Causali contabili, nella maschera di stampa dei Registri IVA e nella stampa dei Progressivi IVA la sorpassata etichetta "CEE" è stata sostituita con la più attuale "UE". (26/12/24)

### Provincia su Anagrafiche Clienti esteri

È ora possibile omettere la sigla della provincia sull'anagrafica dei clienti esteri. (06/01/25)

### **Codice IBAN su pagamenti MP05 (Bonifico Bancario)**

È ora possibile omettere il codice IBAN sui pagamenti classificati come Bonifici Bancari (*Mod. pagamento 5*) (06/01/25)

### Adeguamenti al sistema operativo Windows 11

Sono state apportate modifiche varie per adeguare il programma ad alcune anomalie ricorrenti con l'utilizzo di VisualGest su PC con Windows 11.

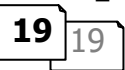

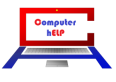